### Wie kann ich in den Paketen 1blu-Homepage Unlimited und Unlimited XXL eine SFTP-Verbindung aufbauen? <u>Wie kann ich in den Paketen 1blu-Homepage Unlimited und Unlimited XXL</u> <u>eine SFTP-Verbindung aufbauen?</u>

Über eine SFTP-Verbindung können Sie sich verschlüsselt auf Ihren Webspace konnektieren und Daten übertragen.

## **Wichtiger Hinweis:**

Für manche FTP-Programme wird das Programm Putty vorausgesetzt, damit eine verschlüsselte Verbindung über SFTP aufgebaut werden kann. Dieses können Sie ⇒ <u>hier</u> herunterladen. Bitte beachten Sie, dass Sie gegebenenfalls den Pfad für Putty in dem

Bitte beachten Sie, dass Sie gegebenenfalls den Pfad für Putty in dem jeweiligen FTP-Programm angeben müssen.

#### So geht's Schritt für Schritt:

Als Beispielprogramm nutzen wir Filezilla:

1. Öffnen Sie Filezilla. Sie sehen nun eine Übersicht.

| FileZilla version 2.2.17a |                     |                       |           |               |         |           |  |
|---------------------------|---------------------|-----------------------|-----------|---------------|---------|-----------|--|
| Datei Bea                 | arbeiten Iransfer ( | Ansicht Warteschlange | Server Hi | ife           |         |           |  |
| @•                        | ŀ. ŀ. Q 📰           | 1 4 0 g R             | 8         |               |         |           |  |
| Adresse:                  | www.lhreDomain.tid  | Benutzer: RpVN-KD     | Passwort  | •••••         | Port 21 | Verbinden |  |
|                           |                     |                       |           |               |         |           |  |
|                           |                     |                       |           |               |         |           |  |
|                           |                     |                       |           |               |         |           |  |
|                           |                     |                       |           |               |         |           |  |
| Lokaler De                | ateiname            | Größe                 | Richtung  | Remote Dateir | name    | Hos       |  |
|                           |                     |                       |           |               |         |           |  |
| <                         |                     |                       |           |               |         | >         |  |
| Bereit                    |                     |                       | 1         |               |         |           |  |

2. Wählen Sie nun bitte > Datei > Seiten-Verwaltung.

# 1blu-FAQ

| Datei | Bearbeiten                  | Transfer | Ansicht Wartes |  |  |  |
|-------|-----------------------------|----------|----------------|--|--|--|
| Sei   | ten-Verwaltun               | g        | ĸ              |  |  |  |
| Ver   | bindung in Ser              | vermanag | er konteren    |  |  |  |
| Zur   | Zur Standardseite verbinden |          |                |  |  |  |
| Ver   | Verbindung wiederherstellen |          |                |  |  |  |
| Tre   | nnen                        |          |                |  |  |  |
| Bee   | enden                       |          |                |  |  |  |

**3.** Hier können Sie Ihre FTP-Zugänge verwalten und auch speichern.

4. Wählen Sie hier den entsprechenden Seitennamen aus, oder legen Sie eine "neue Seite" an. Nun nehmen Sie bitte folgende Einstellungen vor:

Host: www.lhreDomain.de

- Servertyp: SFTP über SSH2
- Logontyp: Normal
- Benutzer: FTP-Benutzer mit dem Verzeichnis "/"

Passwort: Das entsprechende Passwort für den FTP-Benutzer

Nachdem Sie diese Daten eingegeben haben, klicken Sie bitte auf "Speichern".

| Servermanager                                                               |                                                                                     |  |  |  |  |
|-----------------------------------------------------------------------------|-------------------------------------------------------------------------------------|--|--|--|--|
| Datei                                                                       |                                                                                     |  |  |  |  |
| Eigene FTP-Seiten                                                           | Server Details<br>Host: Port:                                                       |  |  |  |  |
| 👰 Ihr gewünschter Name 2                                                    | www.lhreDomain.tld (de,com,etc) 22                                                  |  |  |  |  |
|                                                                             | Servertyp:                                                                          |  |  |  |  |
|                                                                             | SFTP uber SSH2                                                                      |  |  |  |  |
|                                                                             | Logontyp   ○ Anonym   ○ Normal   ○ Account   ○ Proxy/Firewall Einstellungen umgehen |  |  |  |  |
|                                                                             | Benutzer: Account:                                                                  |  |  |  |  |
|                                                                             | Ihr FTP-Benutzer                                                                    |  |  |  |  |
|                                                                             | Passwort:                                                                           |  |  |  |  |
|                                                                             |                                                                                     |  |  |  |  |
|                                                                             | Passwort nicht speichern                                                            |  |  |  |  |
|                                                                             | Kommentar:                                                                          |  |  |  |  |
|                                                                             |                                                                                     |  |  |  |  |
|                                                                             |                                                                                     |  |  |  |  |
| Neue Seite   Neuer Ordner   Entfernen     Kopieren   Umbenennen   Erweitert | ○ Standardseite                                                                     |  |  |  |  |
| Verbinden Abbrechen Speicher                                                |                                                                                     |  |  |  |  |

5. Nun klicken Sie bitte auf den Pfeil neben dem Comuptersymbol und wählen Ihre eben angelegte Seite aus.

| 🔁 FileZilla version 2.2.17a      |                  |           |               |         |           |
|----------------------------------|------------------|-----------|---------------|---------|-----------|
| Datei Bearbeiten Iransfer Ansich | ht Warteschlange | Server Hi | fe            |         |           |
| 💼 🌟 🗽 L 🖉 🔳 🙆                    | 0 ge R           | 8         |               |         |           |
| Domain.tid Ben                   | utzer: ftpVN-KD  | Passwort  | •••••         | Port 21 | Verbinden |
| Name d. Seite                    |                  |           |               |         |           |
| E                                |                  |           |               |         |           |
|                                  |                  |           |               |         |           |
|                                  |                  |           |               |         |           |
| Lokaler Dateiname                | Größe            | Richtung  | Remote Datein | ame     | Hos       |
|                                  |                  |           |               |         |           |
| <                                |                  |           |               |         | >         |
| Bereit                           |                  |           |               |         | 1 34      |

**6.** Sie haben sich nun erfolgreich auf Ihren Webspace mittels SFTP konnektiert. Das Sie eine sichere Verbindung benutzen sehen Sie an dem Symbol <sup>(1)</sup>, welches Ihnen Filezilla nun am unteren Fensterrand anzeigt.

## **O**<u>Wichtiger Hinweis:</u>

Eine SFTP-Verbindung kann nur der FTP-Benutzer durchführen, der auf das Verzeichnis "/" zeigt (also der "root"-FTP-Benutzer).

Alle anderen FTP-Benutzer haben diese Möglichkeit nicht!

Eindeutige ID: #1111 Verfasser: n/a Letzte Änderung: 2021-10-13 12:35